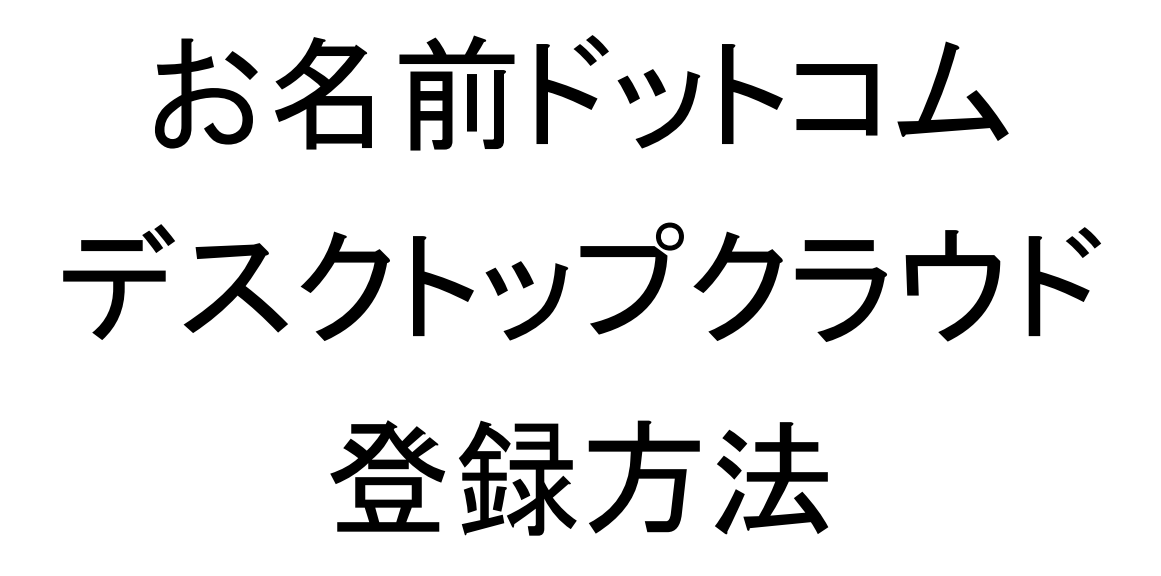

## 『今すぐお申し込み』を選択

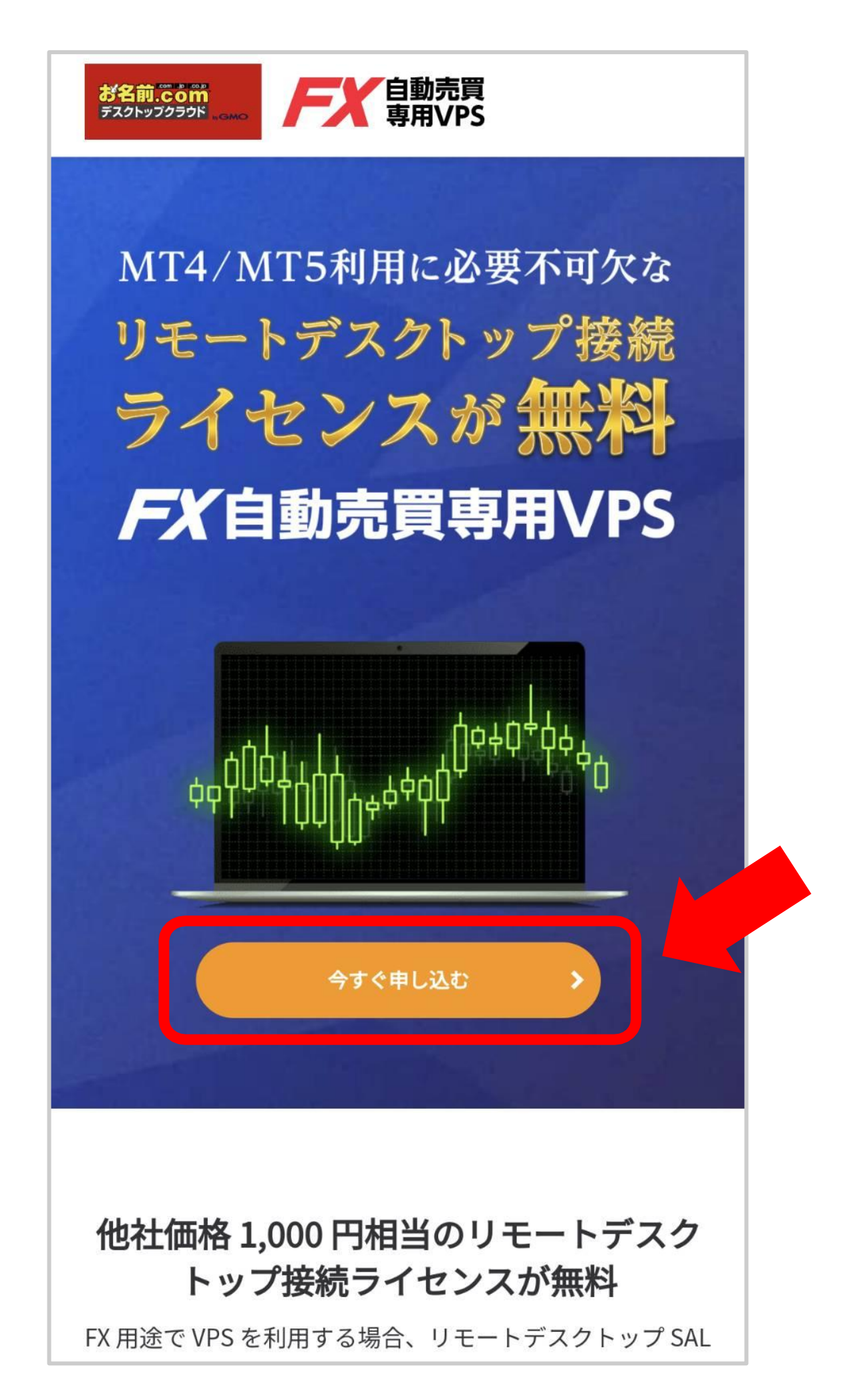

| 『メモリ1.5GB プ                                                        | ラン』を選択す      | する  |
|--------------------------------------------------------------------|--------------|-----|
| <mark>1 <sup>必須</sup> プラン選択</mark>                                 |              |     |
| <b>1.5GBプラン</b><br>気軽に試せる低容量仕様<br>月額 <b>2,101</b> 円/月~             |              | 選択済 |
| ✓ メモリ 1.5GB                                                        | ✔ MT4推奨個数1個  |     |
| <b>2.5GBプラン</b><br>人気No.1<br>初めての自動売買におすすめ<br>月額 <b>2,585</b> 円/月~ |              | 選択  |
| ✓ メモリ 2.5GB                                                        | ✓ MT4推奨個数 2個 |     |
| おすすめ                                                               |              |     |
| <b>4GBプラン</b><br>自動売買を<br>本格的に始めるならこちら<br>月額 <b>4,125</b> 円/月~     |              | 選択  |
| ✓ メモリ 4GB                                                          | ✓ MT4推奨個数 4個 |     |
| 8GBプラン                                                             |              | 選択  |

## 希望の支払い期間を選択する

| 1ヶ月払い                       | 3ヶ月払い                       |
|-----------------------------|-----------------------------|
| <b>2,530</b> 円<br>2,530円/月  | <b>7,425</b> 円<br>2,475円/月  |
| 選択                          | 選択                          |
| 6ヶ月払い                       | 12ヶ月払い                      |
| <b>13,893</b> 円<br>2,315円/月 | <b>25,212</b> 円<br>2,101円/月 |
| 译坦                          | 選択済                         |

VPSの更新を忘れると、自動でVPS解約となり システムが強制的に削除されてしまいます。 12ヶ月払いがオススメです。

## 高負荷通知サービスを選択する

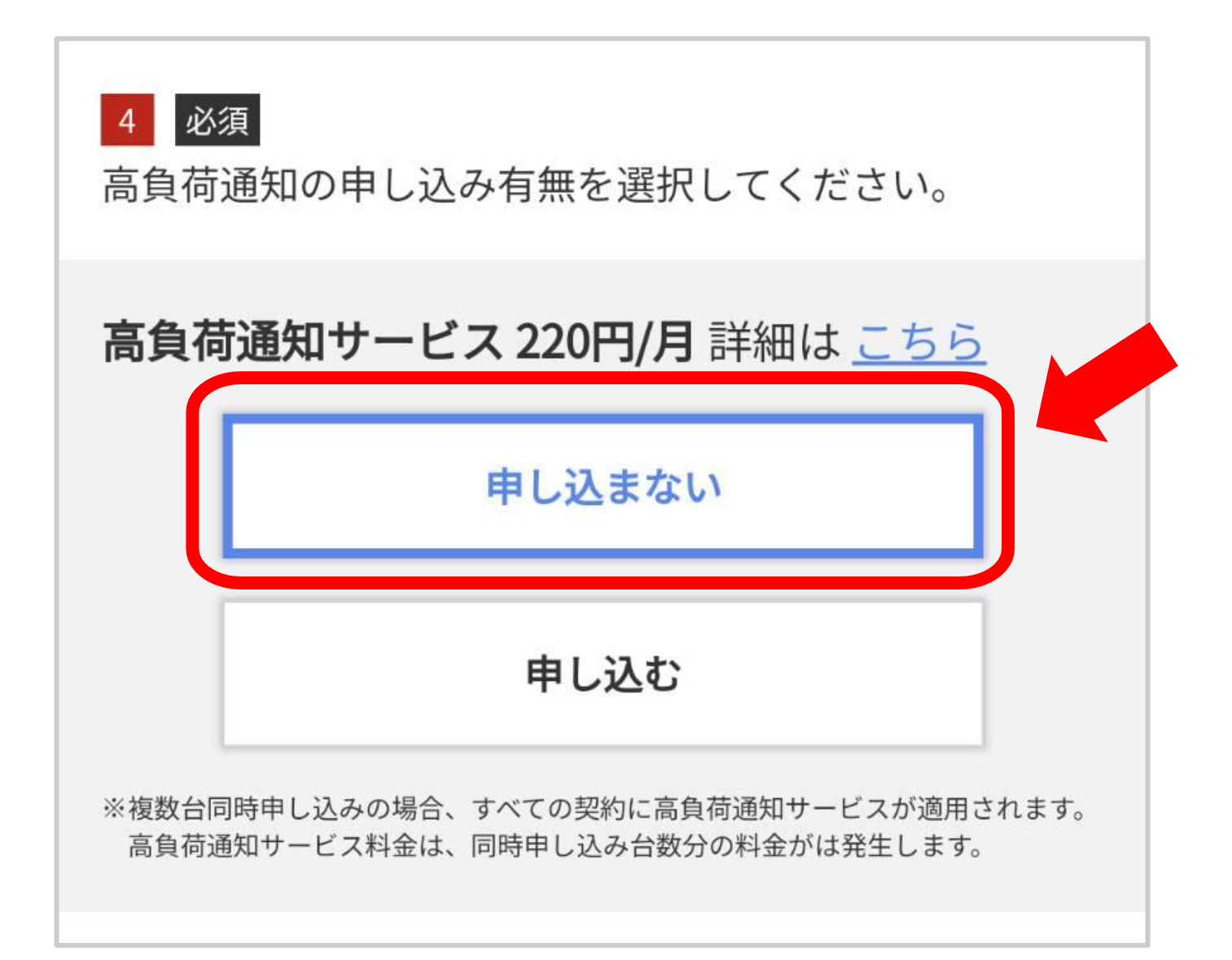

#### 基本的にお申し込みは不要です。 任意でご選択をお願いします。

# <u>お名前ドットコムを初めて利用する方</u>は 『初めてご利用の方』にチェックして

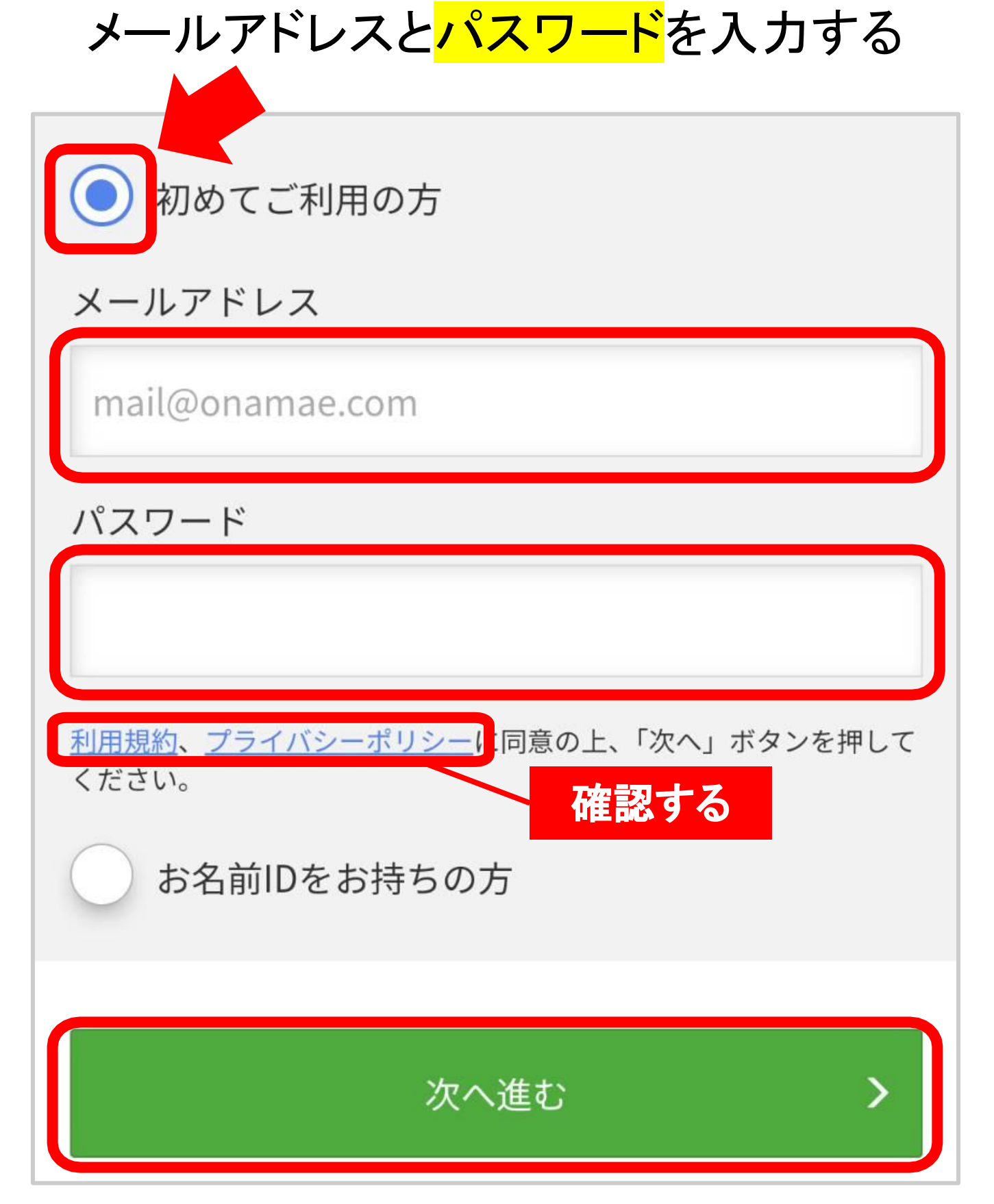

## <u>お名前.comの会員IDがある方</u>

## は会員 ID とパスワードを入力する

| 初<br>初<br>利<br>用<br>の<br>方<br>お<br>名前IDをお<br>持ちの<br>方<br>お<br>名前IDをお<br>持ちの<br>方 |
|----------------------------------------------------------------------------------|
|                                                                                  |
| お名前ID                                                                            |
| パスワード                                                                            |
|                                                                                  |
| <u>お名前ID</u> 、 <u>パスワード</u> をお忘れの方                                               |
|                                                                                  |

既存会員の方は次のページ以降、 個人情報の入力は飛ばしてください。

## 個人情報を入力する①

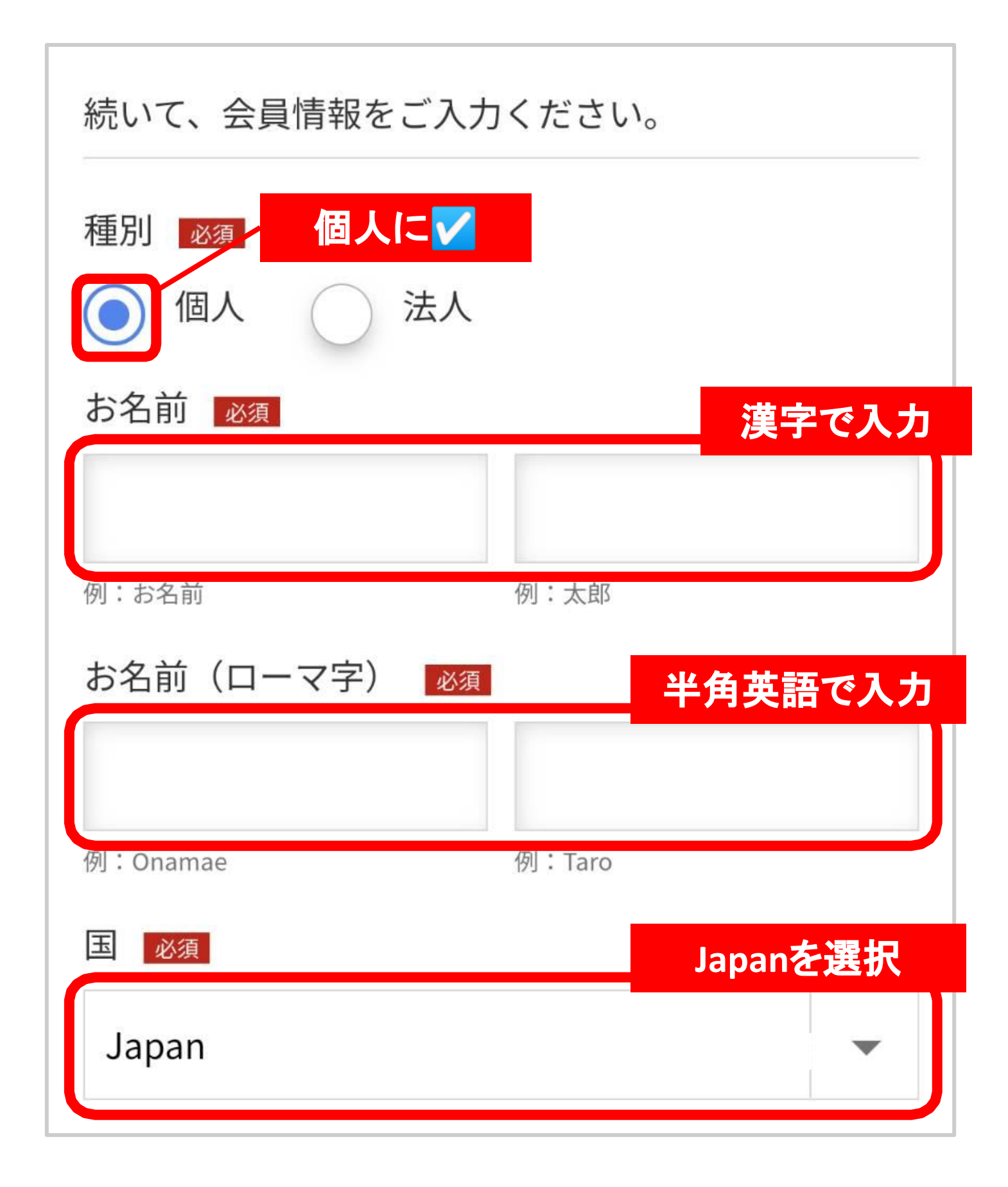

## 個人情報を入力する②

| 郵便番号 必須                   |                 | 郵便番号を        | 入力  |
|---------------------------|-----------------|--------------|-----|
| 周 • 122.4567              |                 |              |     |
| 例:123-4567                | ら分所を入力          | マップで自重       | 办力  |
| 判反曲ちが                     | S HULS VI       |              |     |
| 都道府県必須                    |                 |              |     |
| 北海道                       |                 | •            |     |
| 市区必須                      |                 |              |     |
| 自動入力<br><sub>例:(</sub> 確認 | されるので<br>する     |              |     |
| 町村必須                      |                 |              |     |
|                           |                 |              |     |
| 例:(日本語)桜ヶ丘町               | 例:(ローマ字)Sak     | kuragaokacho |     |
| 番地必須                      |                 |              |     |
|                           |                 |              |     |
| 例:(日本語) 26-1<br>建物々       | 例:(ローマ字) 25     | 番地、他を        | そ入力 |
| X±1/0/11                  |                 |              |     |
| 例:セルリアンタワー 11F            | 例:Cerulean Towe | r. 11F       |     |

## 個人情報を入力する③

| 電話番号 必須         |      | 電話番号を入力 |
|-----------------|------|---------|
|                 |      |         |
| 例:090-XXXX-XXXX |      |         |
| メールアドレス         |      |         |
|                 |      |         |
|                 | 編集   |         |
|                 | 次へ進む | >       |
|                 |      |         |
|                 |      | タップする   |

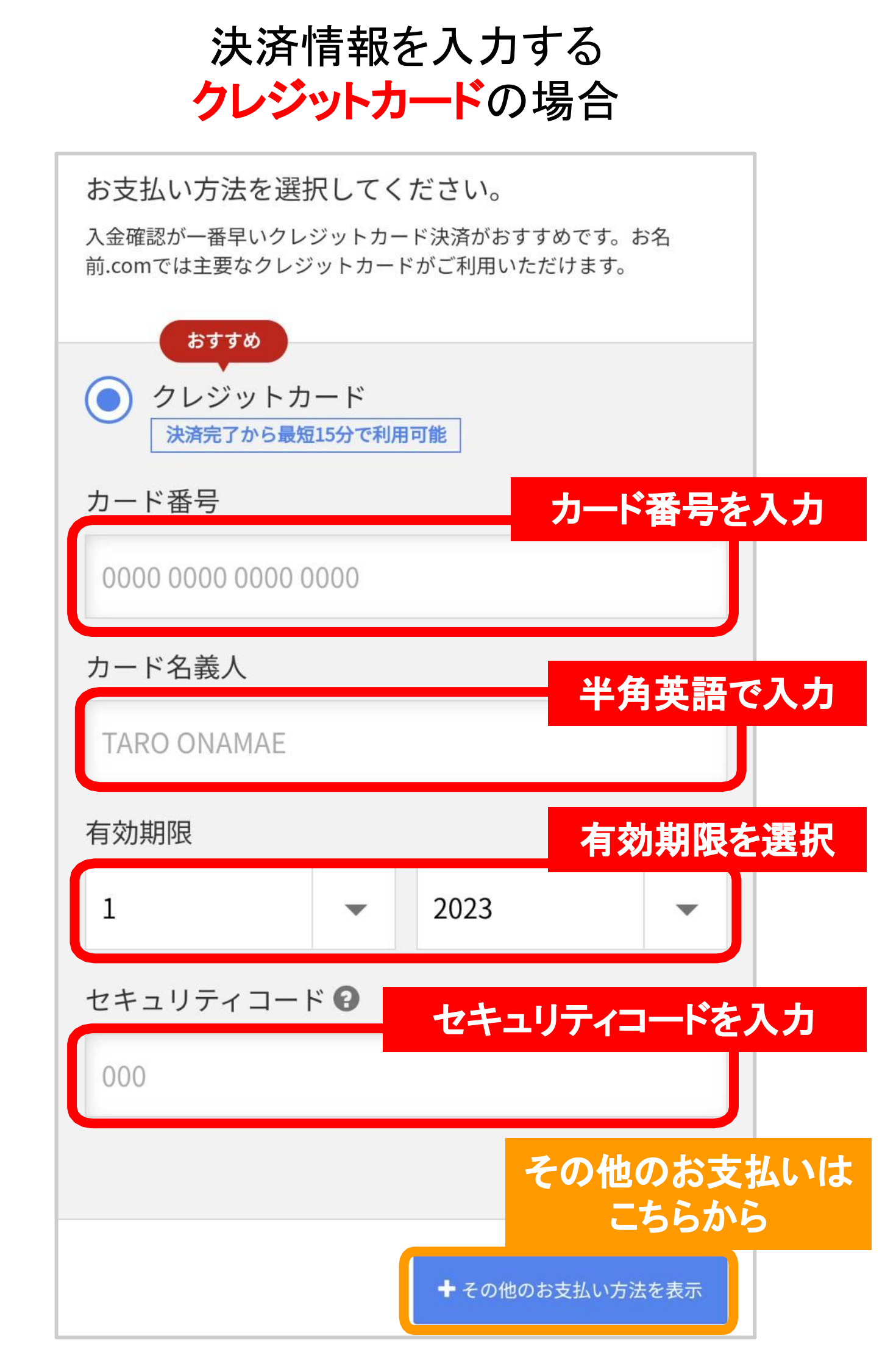

## コンビニ払いの場合

| コンビニにチェックを入れる                                                           |  |  |  |
|-------------------------------------------------------------------------|--|--|--|
|                                                                         |  |  |  |
| ● コンビニ                                                                  |  |  |  |
| ● ご請求内容をメールにてご案内します。                                                    |  |  |  |
| ● 契約管理ツール「お名前.com Navi」にてお支払いに必要な情報を取得していただ<br>き、コンビニエンスストアでお支払いいただきます。 |  |  |  |
| ● セブンイレブン、ファミリーマート、ローソン、セイコーマートを利用できます。                                 |  |  |  |
| ● コンビニエンスストアお支払い手数料として165円(税込)が必要です。                                    |  |  |  |
|                                                                         |  |  |  |
| 銀行振込                                                                    |  |  |  |
| よく読む                                                                    |  |  |  |
|                                                                         |  |  |  |
| ■ご請求メールが届く。                                                             |  |  |  |
| ■契約管理ツール「お名前.comNavi」にて支払いに                                             |  |  |  |
| 必要な情報を取得し、コンビニストアで支払う。                                                  |  |  |  |
| ■セブンイレブン、ファミリーマート、ローソン、                                                 |  |  |  |
| セイコーマートを利用することができる。                                                     |  |  |  |
| ■手数料 165 円(税込)が必要。                                                      |  |  |  |

## **銀行振込**の場合

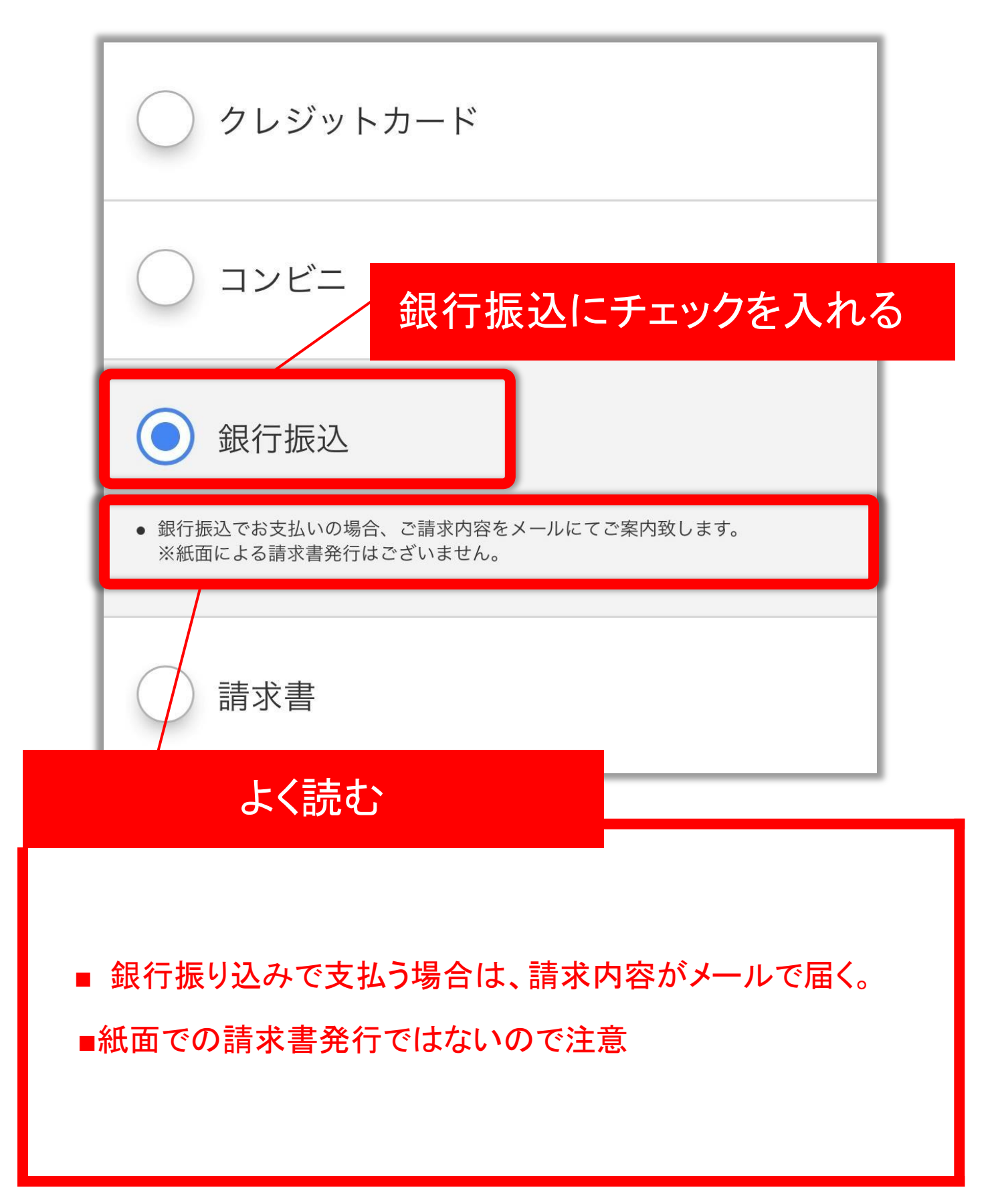

## 請求書払いの場合

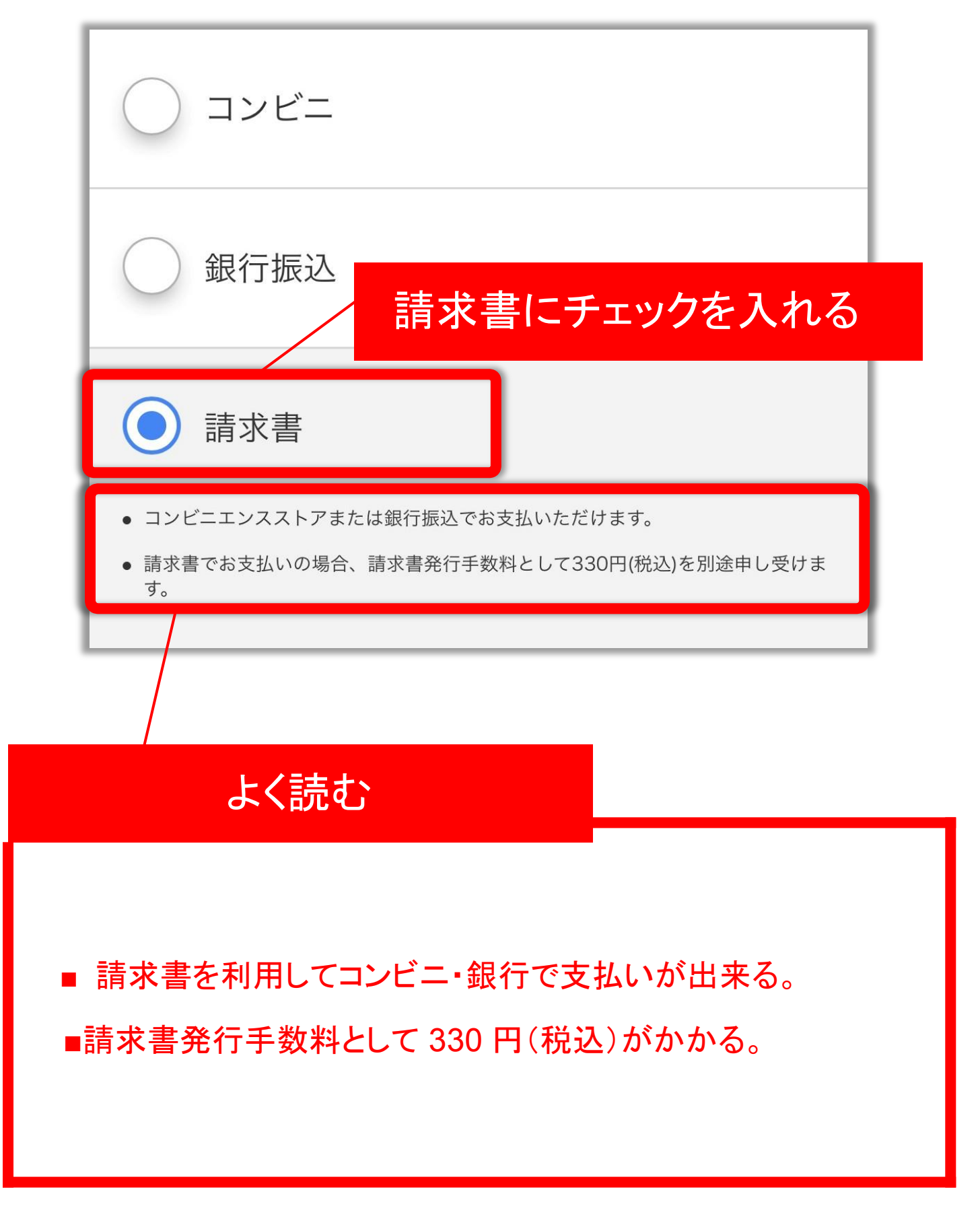

## 申し込み内容・利用規約を確認し 「申込む」をタップする

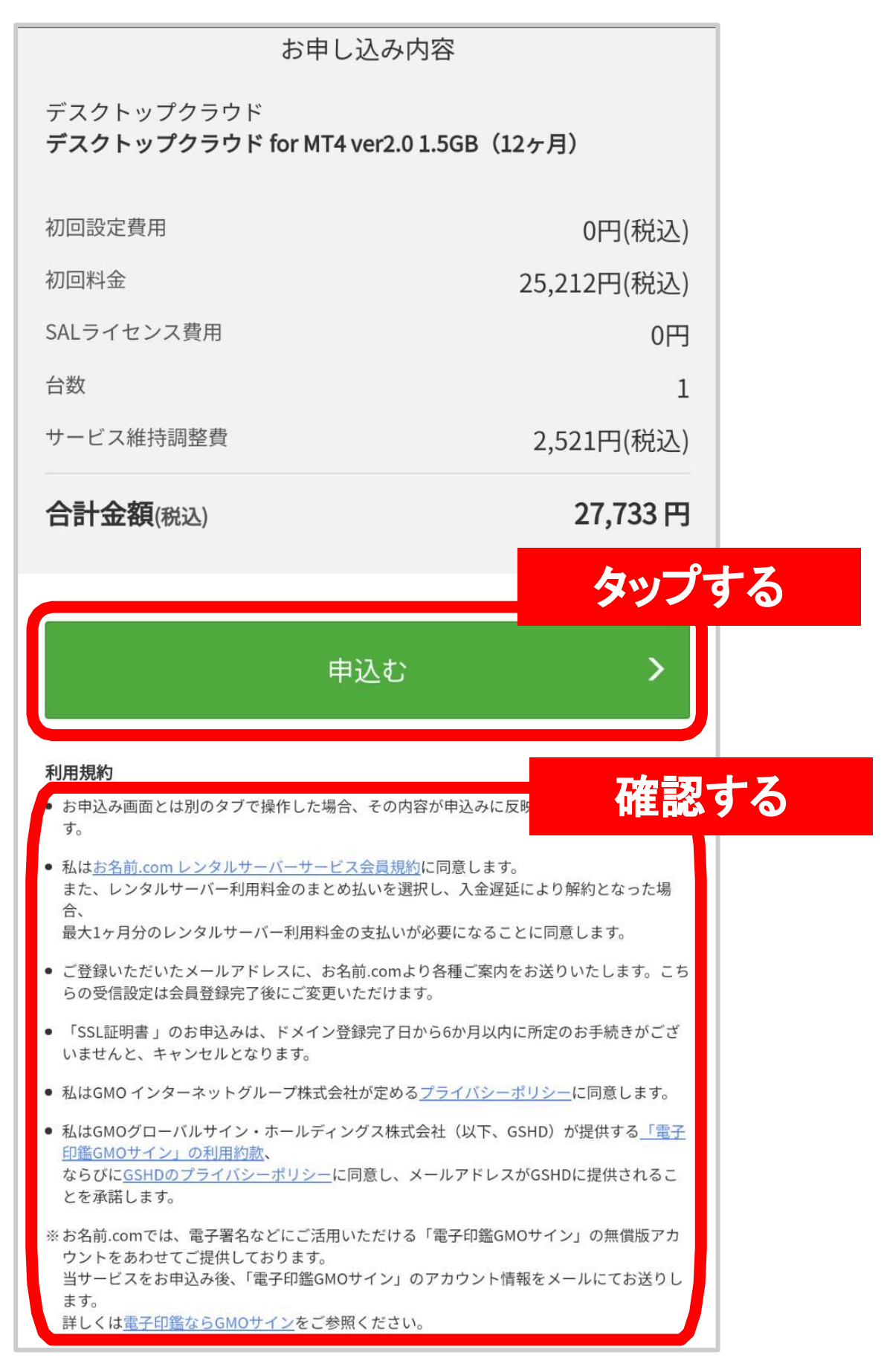

#### ※合計金額は選択した支払期間により異なるため

#### こちらの画像は参考にして下さい。

## これで申し込みが完了する

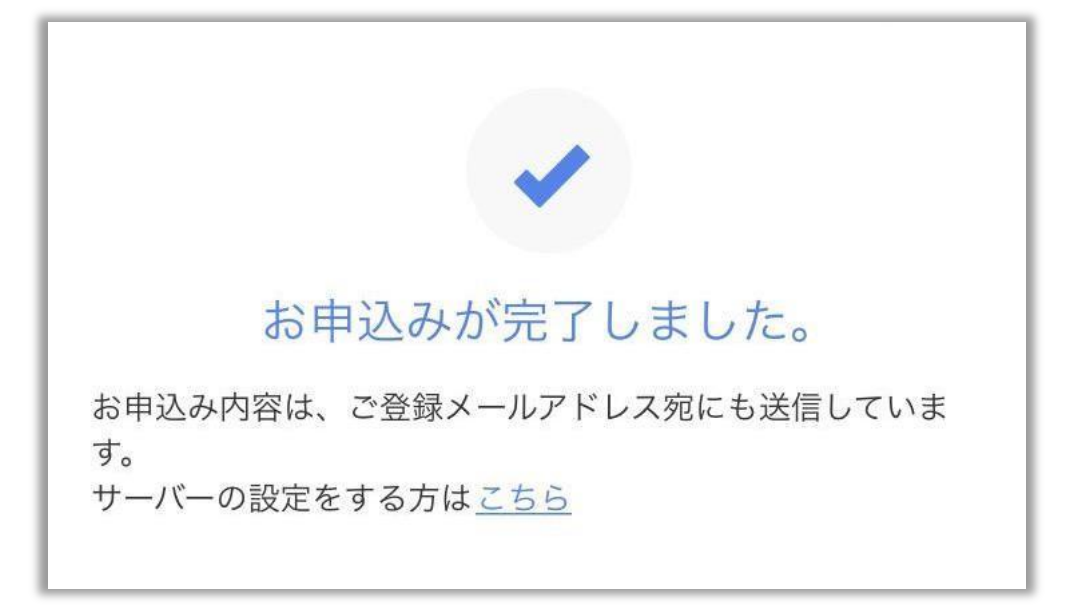

## 申込みが完了すると

# 「[お名前.com] デスクトップクラウド お申込み確認」という件名の メールが届くので確認する

1 ご利用開始までの流れ

1.電話認証のお手続き

下記の URLをクリックいただきますと、ご登録のお電話番号宛に、お申込み 確認のご連絡をいたします。ガイダンスにしたがって、認証のお手続きを お願いいたします。

▼認証用 URL

https://navi.onamae.com/?pat=U/0UFzHg6Yoxe4F4dC.onjegi4JPIOmIFxTE

認証用 URL はお申込みから5日間有効です。

手順に従い、認証のお手続きをお願いいたします。

■お名前.com Navi 活用ガイド 電話認証をおこなう https://www.onamae.com/guide/p/91

- 1) 上記「▼認証用 URL」をクリックします。
- 表示される画面に従い「電話を受ける」ボタンをクリックします。
  自動的に弊社システムからご登録の電話番号に電話がかかります。
- 受電後に画面に表示されている PIN 番号(番号+#)を入力いただきますと 認証が完了いたします。

画面に「認証に成功しました」が表示されましたら、認証のお手続きは 終了です。

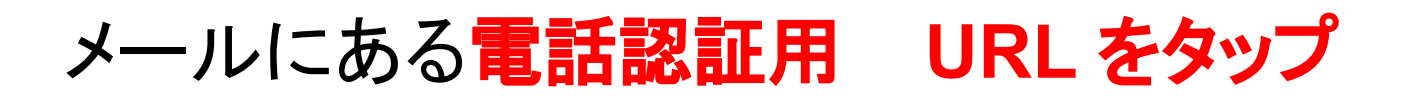

## し、本人確認の電話認証を行う。

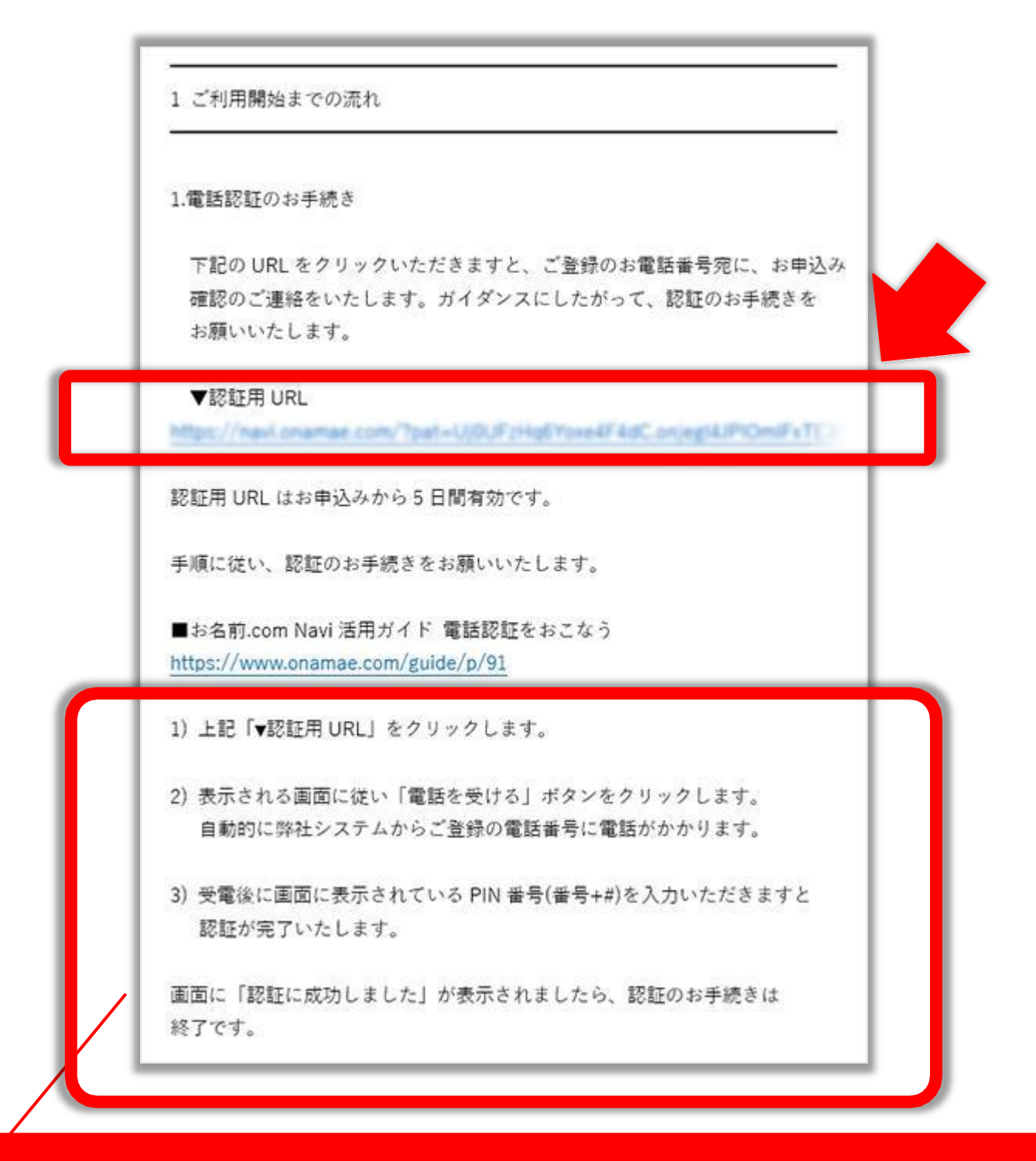

#### 認証のやり方が記載されているので確認する

## 表示される画面に従い 「電話を受ける」ボタンをタップし 電話後に画面に表示されている PIN 番号を入力する

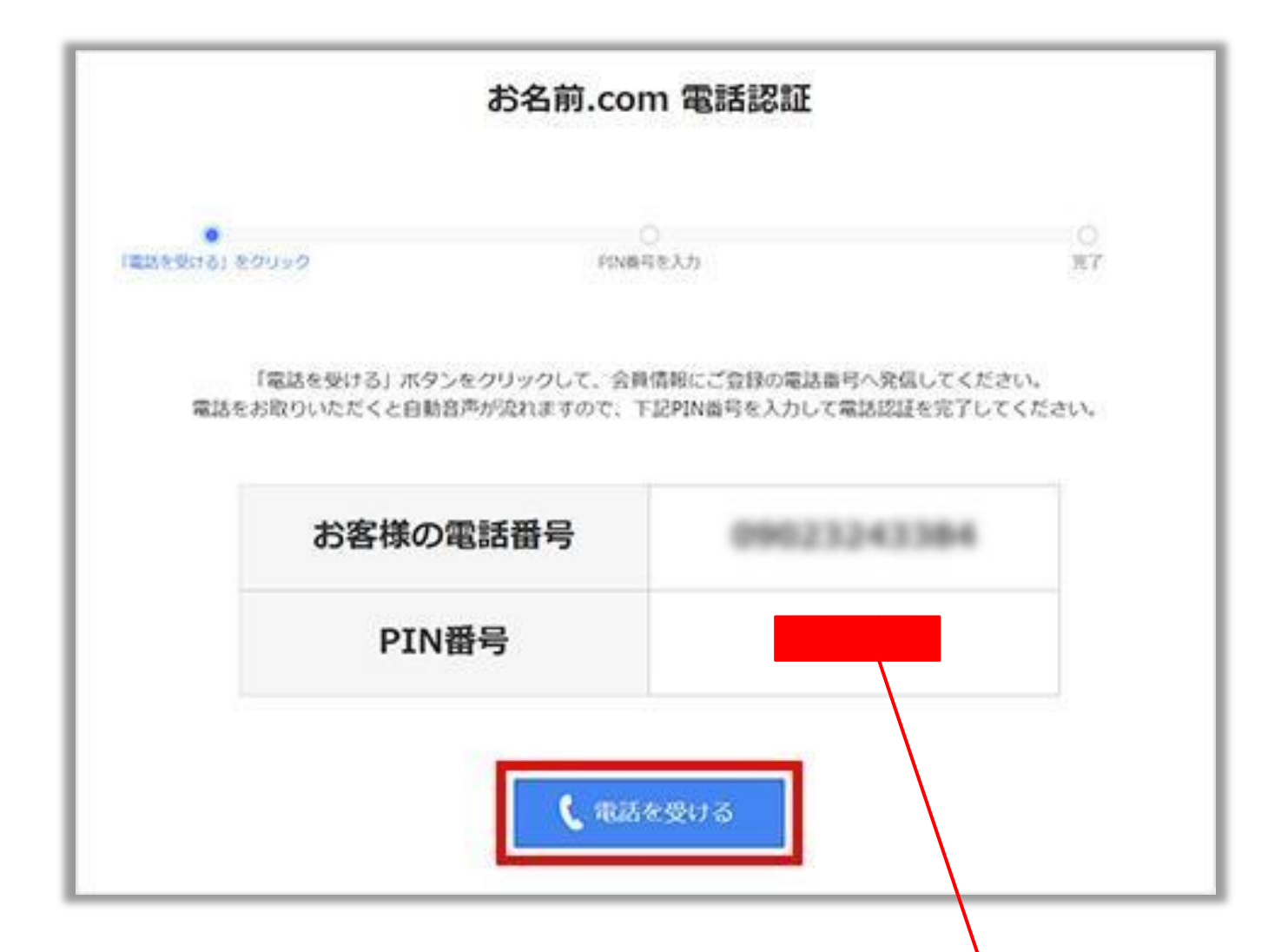

## ここに書いている PIN 番号を入力する

# 『認証に成功しました』という画面になれば登録完了!

|                    | お名前.com 電話認証                                  |    |
|--------------------|-----------------------------------------------|----|
| 〇<br>「電話を受ける」をクリック | 〇<br>FIN時刊を入力                                 |    |
|                    | ✓ 認証に成功しました。                                  |    |
|                    | お申込みサービスのセットアップを進めます。<br>設定完了までもうしばらくお待ちください。 |    |
|                    | ※ご登録のメールアドレス宛てに設定完了のメールを送信します                 | 5. |

## その後数分したら 「ログイン通知」というメールがお名 前.com から届く。

| III SoftBank 4G | 9:29               | (e) (2)  |
|-----------------|--------------------|----------|
| <6 [お名          | 前.com]ログイ          | ン通… 🔨 🗸  |
|                 |                    |          |
| ご契約のお名前IE       | <b>)</b> でログインがござい | いましたのでお知 |
| らせいたします。        |                    |          |
|                 |                    |          |
|                 |                    |          |
| ■ログイン情報         |                    |          |
|                 |                    |          |
| ・お名前ID:         |                    |          |
|                 |                    |          |
|                 |                    |          |
|                 |                    |          |
|                 |                    |          |
|                 |                    |          |
|                 |                    |          |

## ①『ログイン通知』メールのお名前 ID

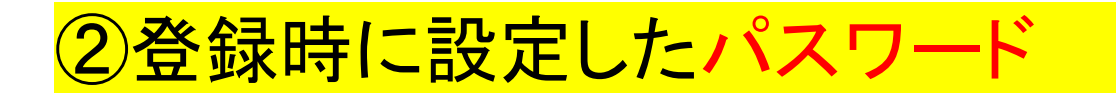

## の2つを控えておく。

| III SoftBank 4G                | 9:29     | <b>@ Ø (11</b> ) |
|--------------------------------|----------|------------------|
| <b>く</b> 6 [お名前.com]ログイン通… ∧ ∨ |          |                  |
|                                |          |                  |
| ご契約のお名前IDで<br>らせいたします。<br>     | ログインがござい | ヽましたのでお知         |
| ■ログイン情報                        | 1        | お名前ID            |
| ・お名前ID:                        |          |                  |

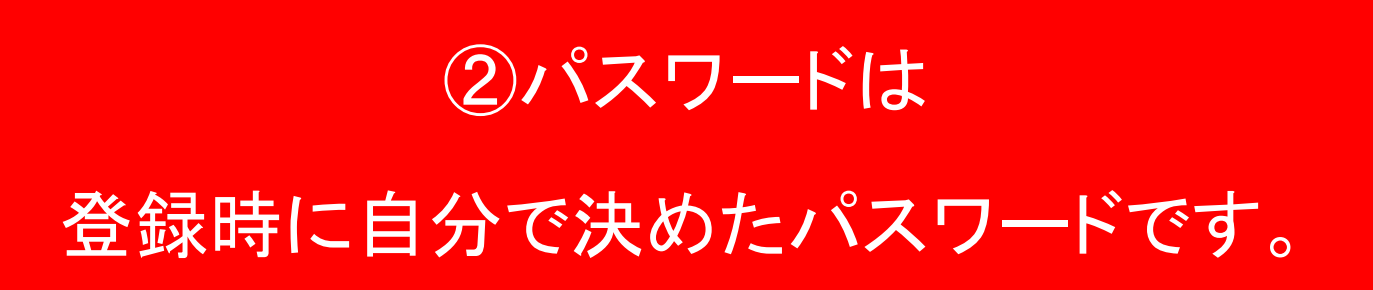